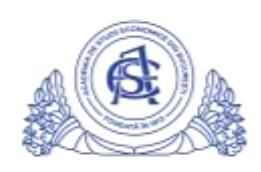

## ACADEMIA DE STUDII ECONOMICE DIN BUCUREȘTI

## SERVICIUL REȚELE

Calea Dorobanți nr. 15-17, sector 1, București, cod 010552, România Telefon 021 319.19.00 / 021 319.19.01 int. 304, Fax 021 319.18.99 e-mail: retele@ase.ro / <u>www.net.ase.ro</u> / it-suport@ase.ro

## Recomandare de utilizare Google Classroom in cadrul ASE

Ghid de utilizare a platformei Google Classroom: <u>https://www.youtube.com/watch?v=rCNImsWUxZA</u>

## Pasi de urmat profesor:

- 1. Autentificare pe <u>www.google.com</u> cu emailul institutional
- 2. Accesare <a href="http://classroom.google.com">http://classroom.google.com</a>
- 3. Creare clasa conform ghidului de mai sus
- 4. Transmitere cod clasa prin email catre studenti cu specificarea ca trebuie sa urmeze **pasii** indicati pentru student:
  - a. Activare email student prin completarea formularului de AICI sau urmand instructiunile de AICI. Activarea adreselor de email pentru studenti se va realiza cu prioritate, in maxim 24 de ore de la solicitare.
  - b. Dupa primirea emailului de confirmare creare adresa de email, se realizeaza autentificarea pe classroom.google.com cu emailul institutional de student
  - c. Click "+" -> "join class", inserare cod transmis de catre profesor.
- 5. Urmare pasi incarcare materiale conform GHID